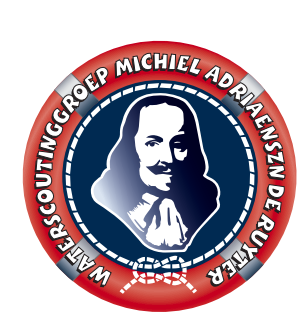

### Michiel Adriaenszn de Ruyter

Deze handleiding is geschreven voor de leden van Michiel Adriaenszn de Ruytergroep. Het doel is om onze leden wegwijs te maken in het online ledenadministratiesysteem van Scouting Nederland waaruit onze Scoutinggroep op haar beurt informatie haalt voor de eigen administratie.

De handleiding kent twee hoofdstukken namelijk

- 1. Een account aanmaken (de eerste keer inloggen)
- 2. Gegevens bekijken/wijzigen/toevoegen

Mochten er na afloop nog vragen zijn naar aanleiding van deze handleiding of over het gebruik dan kunnen leden van Michiel Adriaenszn de Ruytergroep een e-mail sturen naar: secretaris@de-ruyter.nl

### **1. ACCOUNT AANMAKEN:**

(éénmalig per lid)

#### Stap 1:

We gaan naar de website van scouting Nederland <u>www.scouting.nl</u>, vervolgens zien we onderstaand scherm.

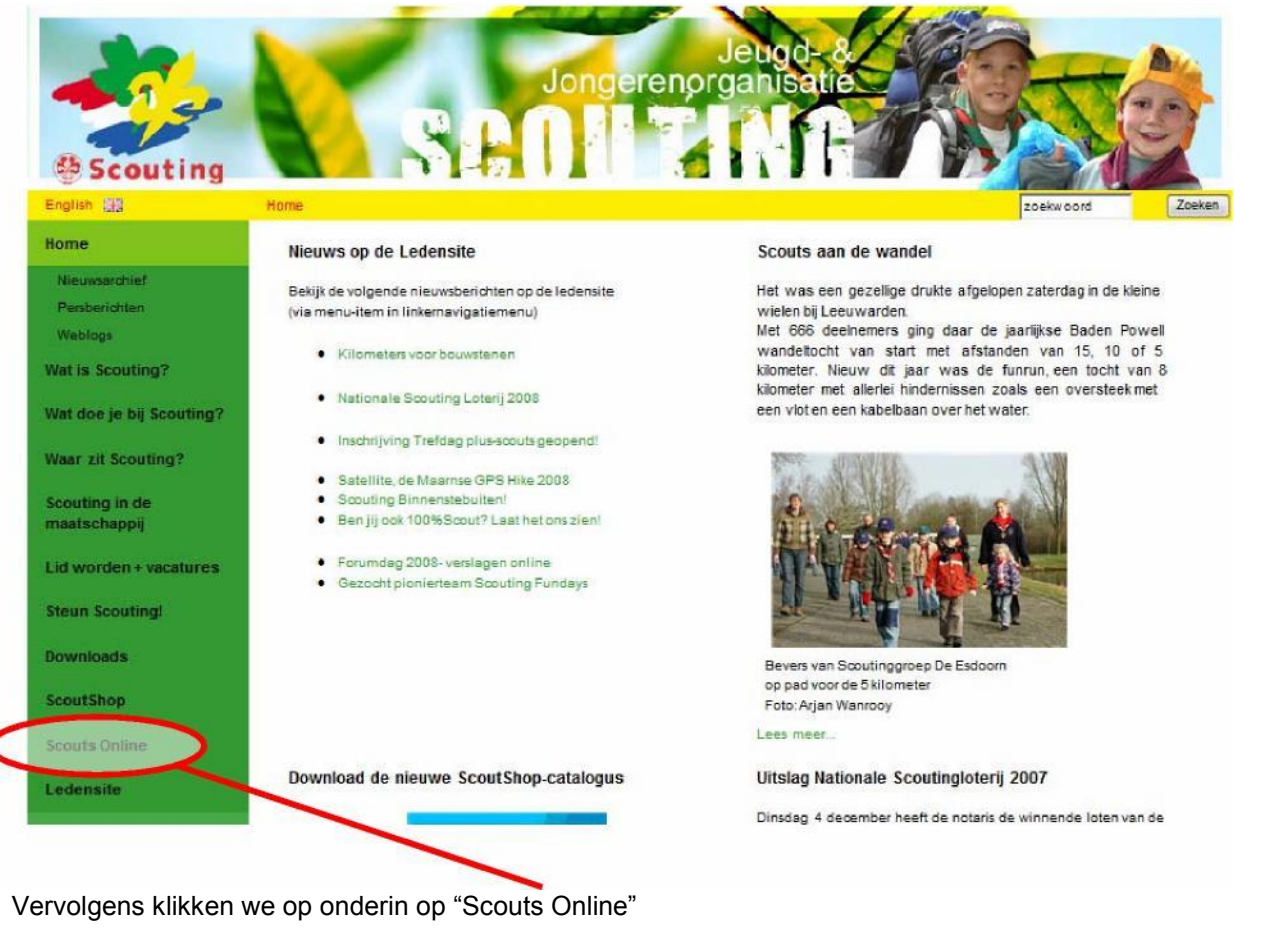

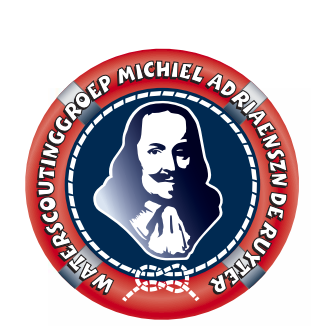

Michiel Adriaenszn de Ruyter

### Stap 2:

| we zien nu on | derstaand scherm                                                                                                    |                                                                                                    |
|---------------|----------------------------------------------------------------------------------------------------|----------------------------------------------------------------------------------------------------|
|               | R Zock                                                                                                    |                                                                                                    |
| Scouting      |                                                                                                    | Je bent niet ingelogs                                                                                                    |
| Login         | 22 jan 08: Nieuwe versie geinstalleerd<br>22-01-2008 - De belangrijkste wijzigingen zijn:<br>- In de XML export is nu explicitet aangegeven dat het UTF-8-tekst is.<br>- Exporteren van deelnemergegevens:<br>* aeliheid verbelerd<br>* deelname kosten gesplitist opgenomen<br>* totaal te betalen en openstaand bedrag opgenomen<br>* trainingsonderdelen opgenomen, voor zover deze zijn aangevinkt<br>- Exporteren 'geslacht' is van 1 en 2 geworden resp. V en M (bij selecties en deelnemers) | mail-tab weer beschikbaar           26-12-2007 - De mail tabbladen van zowel de groep als de speleenheid werken weer zoals vanouds.           Problemen IE opgelost           08-12-2007 - De problemen met de exports in Internet Explorer zijn opgelost vanaf vrijdag ochtend. Ook enkele problemen moti links naar de raadsrots zijn opgelost.           Het overvliegen voor alle groepen is enigzins geupdate.           9 dec 2007, SOL-mail werkt weer           03-12-2007 - De mail die via Scouls Online verstuurd wordt is tijdelijk in de mailserver opgehouden. Deze wordt nu weer verstuurd. |
|               | Ouder nieuws<br>2-12-07: Nieuwe versie Scouts Online geinstalleerd (02-12-2007)<br>without Member<br>of World Scouting                                                                                                    | 1 september 2007. Problemen met incasso. (01-09-2007)<br>World Associate of<br>Get Guides & Get Scouts<br>Print Help                                                                                                    |

Hier klikken we op "Login"

Stap 3: We zien nu onderstaand scherm

| bigin  Inloggen op MyScout NB Als je oolt een wachtwoord hebt aangemaakt met HOOFDletters er in, dan moet je vanaf heden deze ook zo intypen. Dit is gebeurd om de inlogprocedure verder te beveiligen. Gebruikersnaam Wachtwoord Log in  Problemen bij het inloggen?  Inlog account aanvragen Bevestigtingen er gebruiktersnaam en wachtwoord Gebruik je ein experia box met een internetverbinding van de KPN2 Gebruik je ein experia box met een internetverbinding van de KPN2 | outing |                                                                                                    |                                                                                    |                                                                           | Je bent ni                                      |
|----------------------------------------------------------------------------------------------------|--------|----------------------------------------------------------------------------------------------------|------------------------------------------------------------------------------------|---------------------------------------------------------------------------|-------------------------------------------------|
|                                                                                                    | ogin   | Inloggen op MyScout         NB Als je oolt een wachtwoord hebt aangemaakt mije niet meer of je hoofdetters gebruikthebt, dan kur         Gebruikersnaam         Wachtwoord         Log in         Problemen bij het inloggen?         Inlog-account aanvragen: je krijgt dan een st.         Bedvidsbourg ondergenen.         Bedvidsbourg ondergenen.         Bedvidsbourgenen.         Bedvidsbourgenen.         Bedvidsbourgenen.         Bedvidsbourgenen.         Bedvidsbourgenen.         Bedvidsbourgenen.         < | net HOOFDietters er in, dan moet je vanaf<br>in je een nieuw wachtwoord aanvragen. | heden deze ook zo intypen. Dit is gebeu<br>je intogaccount te bevestigen. | d om de inlogprocedure verder te beveiligen. We |

Vervolgens klikken we op "Inlog-account aanvragen":

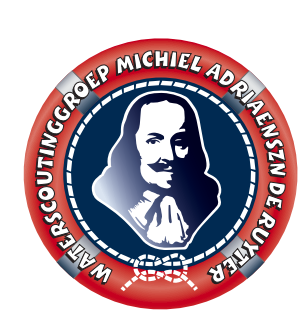

### Michiel Adriaenszn de Ruyter

#### Stap 4:

Doorloop de vier volgende stappen door steeds op "Volgende" te klikken. Vergeet niet de extra informatie uit elke stap goed te lezen.

| <b>Stap 1 uit 4</b><br>Zoek je Scoutcard op voor je lidnummer.<br>Geen Scoutcard? Op de wikkel van de Scoutingbladen staat 't nummer ook.<br>Nog geen lidnummer? Bel met jouw <u>groepssecretaris</u> .<br>Zonder lidnummer kan je je niet aanmelden.               |
|----------------------------------------------------------------------------------------------------|
| Verder heb je nodig:                                                                                                    |
| <ul> <li>Je geboorte datum</li> <li>Een persoonlijk, alleen door jou gebruikt, Emailadres (liefst geen @hotmail.com of @yahoo.com</li> <li>Door je met dit formulier te registeren, ga je akkoord met de <u>voorwaarden</u> die aan het gebruik</li> </ul> Volgende |
|                                                                                                    |

| Stap 2 uit 4<br>Vul de volgende gegevens in:                                                  |                                       |            |  |
|-----------------------------------------------------------------------------------------------|---------------------------------------|------------|--|
| Scouting Nederland nummer                                                                     | · · · · · · · · · · · · · · · · · · · |            |  |
| Geboortedatum                                                                                 | dag 🔽 - maand                         | 💌 - jaar 💌 |  |
| <ul> <li>Kijk voor je lidnummer op je</li> <li>Vul je geboorte in de vorm</li> </ul> Volgende | e Scoutcard.<br>1 dag-maand-jaar.     |            |  |

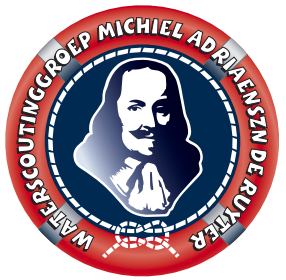

Michiel Adriaenszsn de Ruyter

| Stap 3 uit 4<br>Hartelijk welkom                                                                                                    |
|----------------------------------------------------------------------------------------------------|
| Vul de volgende gegevens in:                                                                                                    |
| Gebruikersnaam                                                                                                    |
| Wachtwoord                                                                                                    |
| Wachtwoord (ter controle)                                                                                                    |
| Email adres                                                                                                    |
| Toelichting<br>Er staat al een inlognaam ingevuld, maar je mag ook een andere kiezen (mits deze nog niet in<br>gebruik is door iemand anders). Je moet ook twee keer hetzelfde wachtwoord intypen. Wat dat<br>wachtwoord is, mag je zelf weten, maar kies iets wat niet al teveel voor de hand ligt. Dus niet<br>de naam van je kat, niet de eigen telefoonnummer of iets dergelijks.<br>Volgende |
| Stap 4 uit 4<br>Er is nu een mail verstuurd naar<br>Ga nu naar je mailbox en open de bevestingsmail van afzender Team Internet. Lees de mail goed<br>door en voer de instructies uit die in deze mail staan.<br>Nadat je de link hebt aangeklikt uit je mail zal je account aanvraag afgerond worden. Je kunt dan                                                                                 |

inloggen door je gebruikersnaam en wachtwoord links onder in het scherm in te voeren.

Aan het einde van dit proces wordt een e-mail gestuurd naar het opgegeven e-mailadres uit stap 3 uit 4 van de hiervoor doorlopen schermen.

#### Stap 4:

Activeer het account door op de hyperlink te klikken in de e-mail die naar het opgegeven e-mailadres is gestuurd.

Als alles correct is verlopen is het account nu aangemaakt.

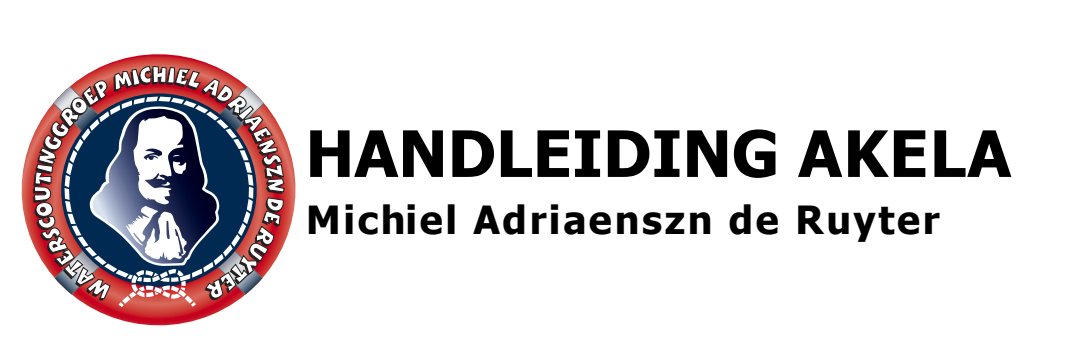

### 2. LIDGEGEVENS BEKIJKEN / WIJZIGEN / TOEVOEGEN:

Stap 1:

We gaan naar / blijven op de website van scouting Nederland www.scouting.nl

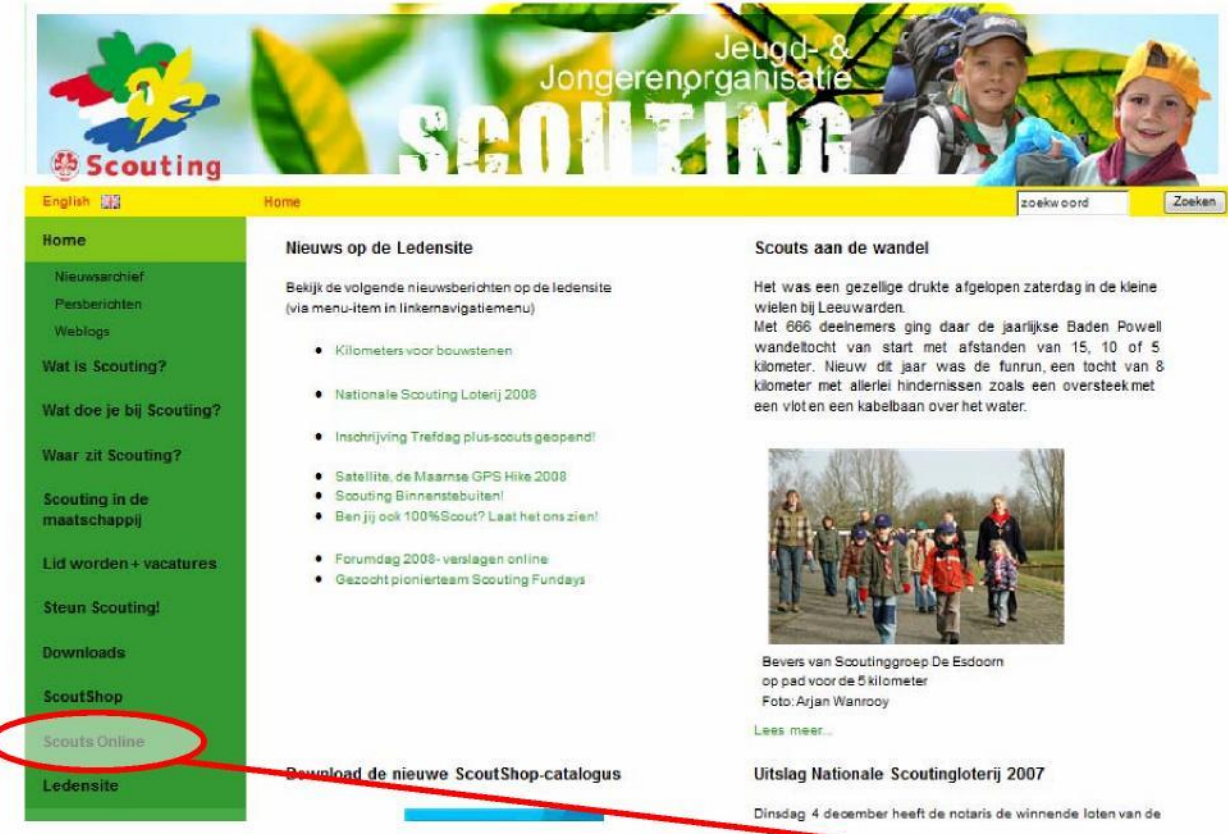

Vervolgens zien we onderstaand scherm en klikt u wederom op "Scouts Online".

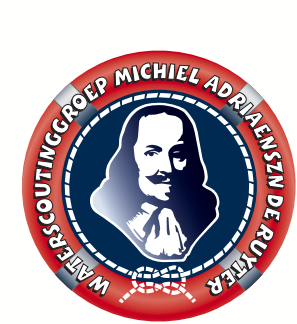

Michiel Adriaenszn de Ruyter

Stap 2:

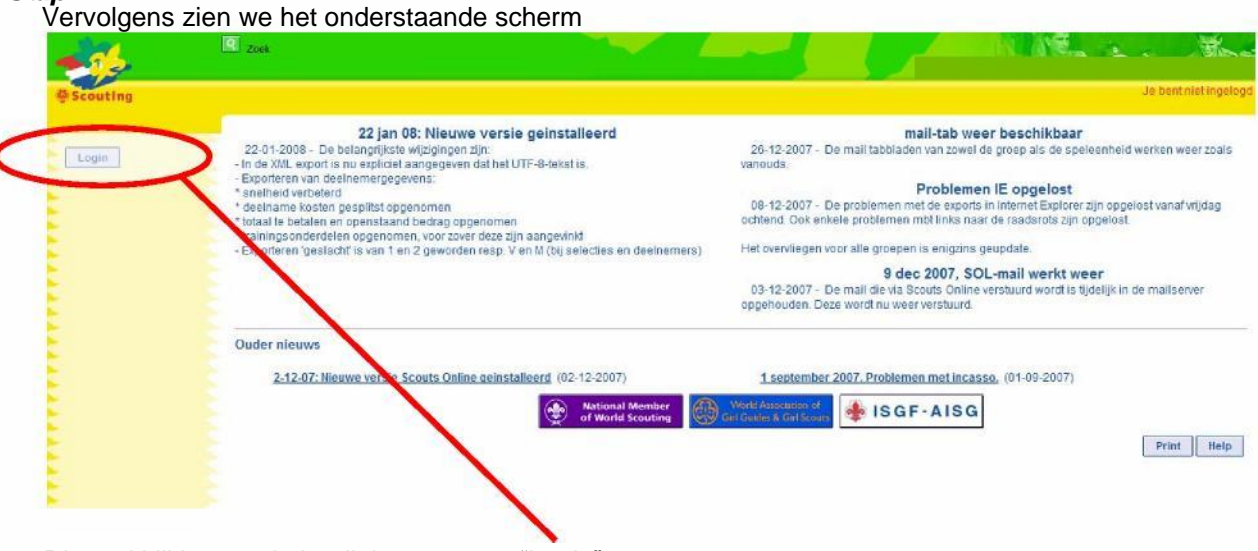

Ditmaal klikken we in het linkermenu op "Login".

### Stap 3:

Ditmaal vullen we onze (zojuist aangevraagde) gebruikersnaam en wachtwoord in.

| Scouting | Je bent næt a                                                                                                    |
|----------|----------------------------------------------------------------------------------------------------|
| Login    | Inloggen op MyScout NB Als je oolt sen wachtwoord hett aangemaartent HOOFDieters er in, dan moet je vanaf heden deze ook zo intypen. Dit is gebeurd om de inlopprocedure verder te beveiligen. Weet je nigt moet fersoer som ander som ander |
|          | Inite-account sanvragen; je krijgt dan sen gebruikersnaam en wachtwoord.     Bevendgingsmail opnieuw ontvangen; er wordt je opnieuw een mailtje gestuurd om je inloggscount te bevestigen.     Jinloog sevens opvragen     Gebruiker een experia-box met een internetverbinding van de KPN2     Overlag großeren bil het inloggen      Print 1                                                                                                    |

Vervolgens klikken we op "Log in"

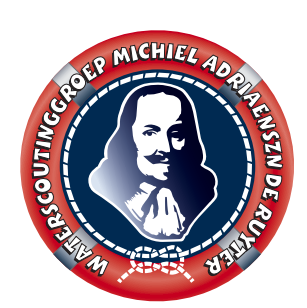

### Michiel Adriaenszn de Ruyter

Nu openend een venster zoals onderstaand voorbeeld.

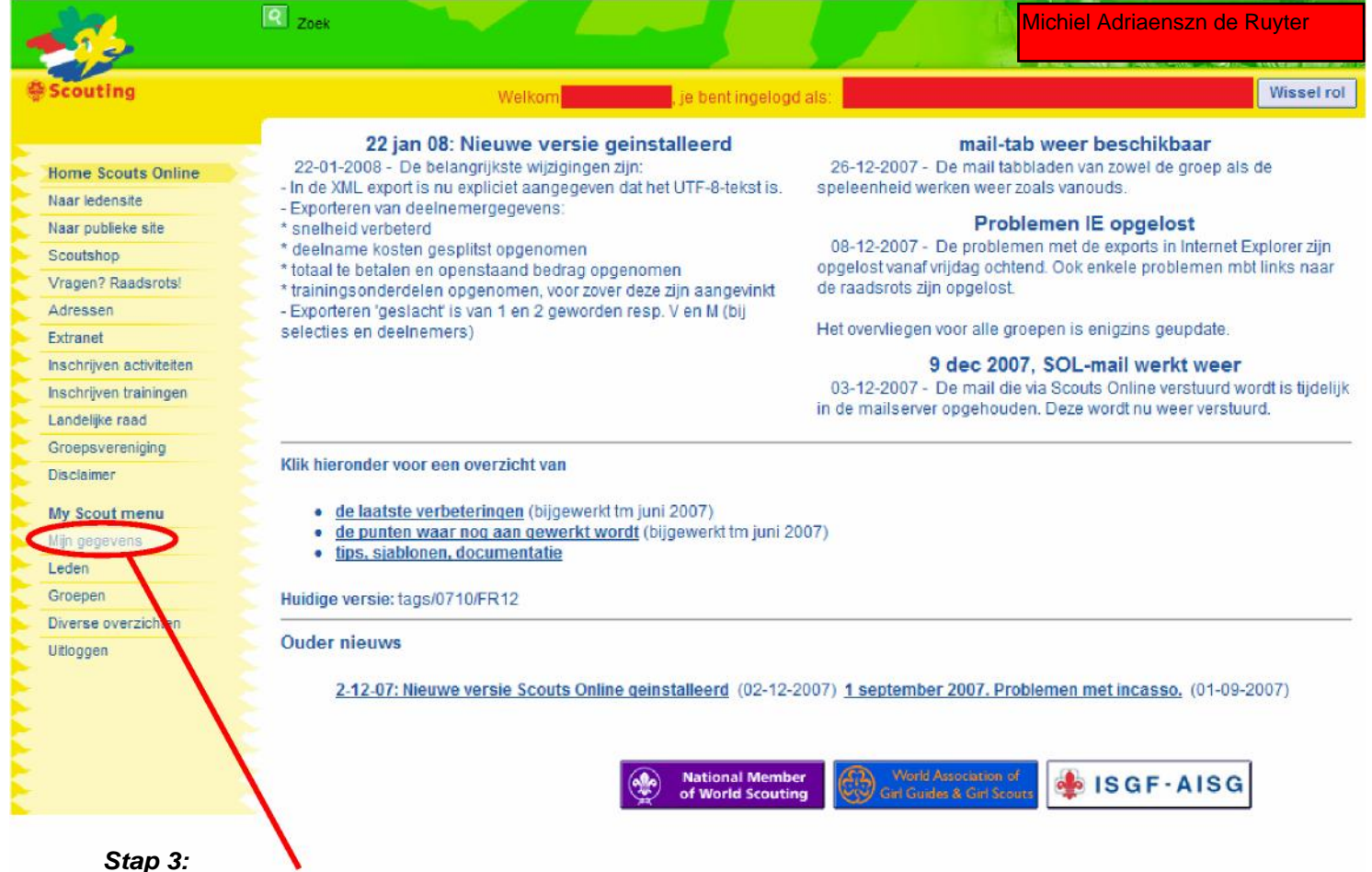

Klik op "Mijn gegevens" om het venster met persoonsgegevens te open en er opent zich een venster zoals op de volgende pagina te zien is, startend in de basis tab.

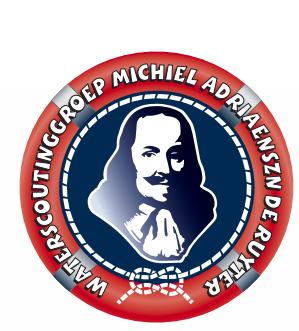

Stap 4: (bekijken / aanpassen / toevoegen) In dit scherm zien we allerlei informatie staan

kunnen passen zijn blauw omlijnt.

Hier staan de standaard gegevens van het lid vermeld.

## HANDLEIDING AKELA Michiel Adriaenszn de Ruyter

Hier is het mogelijk om een aantal gegevens te wijzigen of aan te passen. De velden die we aan

#### Indien u onder de vrij in te geven telefoonnummers gegevens invoert, zet er dan a.u.b. bij van wie het nummer is. Voorbeeld: 06-12345678 (vader) 06-23456789 (moeder) Q Zoek Michiel Adrieanszn de Ruyter Wissel rol ting je bent ingelogd als Welkom Naam Lidni Label Home Scouts Online Adres Naar ledensite Telefoon, E-i Naar publieke site hiizonderheden hacie extra functies ploegen **kwalificaties** inschrijvingen betalingen alle leden Scouts bestellingen ? Raadsrots! Vrage Adres en Roepnaam\*, voorletters Extran Inschri ven activiteiten Tussenvoegsel, achternaam\* Inschri ven trainingen Straat, huisnr.", to evoeg, huisnr. Sperwerhof Landel ke raad Groepsvereniging Postcode \*, plaa , land Disclainer Aanvullende pe soonsgegevens My Scout menu E-mailadres stuur een mail Mijn gegevens Mijn p rsoonsgegevens Telefoonnumm Mobiel rs Mijn gloep Mijn s eleenheid Overige telefoon ummers Miin a commodaties Mijn instellingen Geslacht\*, geboorte iatum \* Leder Geboorteplaats, -land Groep Divers overzichten Inschriifdatum \* Uitloga **Uitschrijfdatum SN** Uitschrijfdatum organisatie Wijzigingen opslaan

**BELANGRIJK!** Als we iets wijzigen moeten wij het daarna altijd opslaan. Dit doen we door te klikken op "Wijzigingen opslaan"

Van iedere wijziging die we doen krijgt de speltakleiding en de ledenadministratie een e-mail met daarin de gewijzigde informatie. Zo hoeven we voortaan dus niet meer alles twee keer door te geven.

Door op "extra" te klikken opent de tab met aanvullende gegevens. Op de volgende pagina zien we hiervan een voorbeeld. Het toevoegen, wijzigen en opslaan van de gegevens gaat op dezelfde manier.

Scoutinggroep Michiel Adriaenszn de Ruyter, Stelling 54 Velsen-Zuid

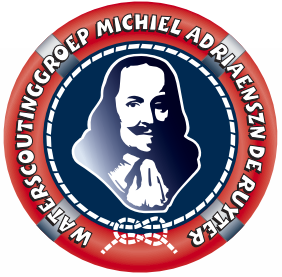

## HANDLEIDING AKELA Michiel Adriaenszn de Ruyter

| basis extra functies             | ploegen kwalificaties bijzonderheden inschrijvingen betalingen alle leden |  |  |
|----------------------------------|---------------------------------------------------------------------------|--|--|
| bestellingen                     |                                                                           |  |  |
| Telefoonnummers                  | Thuis Mobiel                                                              |  |  |
| Overige telefoonnummers          | *                                                                         |  |  |
| Telefoonnrs zijn geheim          | 🗇 Ja 🔍 Nee                                                                |  |  |
| Ziektekostenverzekeraar, polisnr |                                                                           |  |  |
| Website                          | http://www.de-ruvter.nl                                                   |  |  |
| E-mailadres ouders               | stuur een email                                                           |  |  |
| Wil een magazine ontvangen       | Ja Nee<br>Heeft in principe rechtop: Scouts Info                          |  |  |
| Scoutcard is gedrukt op          |                                                                           |  |  |
| Status                           | lid / klant 👻                                                             |  |  |
| Betalingswijze                   | voor contributie                                                          |  |  |
| Bank- of girorekening            |                                                                           |  |  |
| - tenaamstelling                 |                                                                           |  |  |
| -straat, huisnr., toevoegsel     |                                                                           |  |  |
| - postcode, plaats               |                                                                           |  |  |
| - land                           | ■                                                                         |  |  |
|                                  | Wijzigingen opslaan                                                       |  |  |

#### Stap 5:

Als we denken dat alles klopt en we de wijzigingen hebben opgeslagen klikken we in het linkermenu op "Uitloggen"

### Aanvullende Informatie:

In de overige tabs, zoals functies, kwalificaties, bijzonderheden, inschrijvingen, betalingen, interesses en bestellingen, staat overige aanvullende informatie over het lid. Hier staan bijvoorbeeld eventuele inschrijvingen op landelijke evenementen, interessegebieden waarvan u graag email krijgt, bestellingen bij de Scoutshop en andere informatie.

Veel plezier met Akela, onderdeel van Scouting Online. Met vriendelijke groet,

Scoutinggroep Michiel Adriaenszn de Ruyter